## Android fejlesztő környezet gyors kialakításának lépései Windows környezetben

- 1. Java JDK telepítése, ha még nincs telepítve: <u>http://www.oracle.com/technetwork/java/javase/downloads/index.html</u>
- 2. Eclipse letöltése: Eclipse IDE for Java Developers
- 3. Eclipse telepítése:
  - a. Kicsomagolás -> eclipse.exe indít
  - b. Ha hiányolja a JVM-et (javaw.exe), akkor eclipse.ini-be (wiki.eclipse.org/Eclipse.ini) beírni a javaw.exe elérhetőségét aszerint, hogy az 1. pontban hova telepítettük: -vm

C:\Java\JDK \jre\bin\javaw.exe

- 4. Eclipse első indításnál munkakönyvtár megadása (pl: Dokumentumok/Projects),és/ vagy létrehozása.
- 5. Android SDK letöltése: http://developer.android.com/sdk/index.html
- 6. ADT (Android Development Tools) telepítése:
  - a. Eclips -> Help menü -> Install New Software -> Add
  - b. Name: Android plugin Url: <u>https://dl-ssl.google.com/android/eclipse/</u>
  - c. Bepipálni a Developer Tools-t
  - d. Next
  - e. Finish
- 7. Restart Eclipse
- 8. SDK beüzemelése:

A letöltött SDK-t csomagoljuk ki valamelyik könyvtárba (pl Eclipse könyvtárába) Majd adjuk meg az Eclipse-ben ezt a könyvtárat: Window menü -> Preference -> Android

9. Android komponensek hozzáadása:

Window menü -> Android SDK and AVD manager -> Available Packages Kiválasztjuk a szükséges platformokat, drivereket, apikat, dokumentációkat, amikre szükségünk van.

Install Selected >> Licence-ek elfogadása!

10. Tetszőleges AVD (Android Virtual Device) hozzáadása.